ابتدا وارد سامانه جدید ایرانداک به آدرس https://ganj.irandoc.ac.ir شوید.

دقت کنید که سامانه پیشین سامانه دارای آدرس*https://ganj-old.irandoc.ac.ir می*باشد و از این طریق نمی توانید به نتیجه برسید.

برای دریافت تماممتن پایاننامهها نیاز است که در این سامانه ثبتنام کنید، بدین منظور بعد از ورود به سایت، بر روی "*نامنویسی*" کلیک کنید.

| 硷   | 0 🔒 https://ganj.irandoc.ac.ir/#/             |                                                            |            |          |        | V ···· 🖾 🗘 🛇 Search |                 |                |                     | <u></u> ⊻ II |  |  |
|-----|-----------------------------------------------|------------------------------------------------------------|------------|----------|--------|---------------------|-----------------|----------------|---------------------|--------------|--|--|
|     | م تتریکت ونکاری<br>می اطلاحات ایران (ایراندک) | <sup>وز</sup> ارت علو<br>پژو بست <b>گاه علوم و فناور</b> ۲ |            |          |        |                     | علمی ایران      | ئاہ اطلاعات    | گنج <sub>پایگ</sub> | <b>S</b>     |  |  |
|     |                                               | نامنویسی/ ورود                                             | تماس با ما | بيانيهها | راهتما | پرسشهای همیشگی      | پارسا در جهان   | آمار           | درياره              | *            |  |  |
|     |                                               |                                                            | 13.2       | 100      | 1.1    | 1 . Sec. 1          | 20              | 8              | 1                   | 10           |  |  |
|     |                                               |                                                            |            |          |        |                     |                 |                |                     |              |  |  |
| 124 | 💙 جستوجو                                      | ممه فيلدها                                                 | b          |          |        |                     | ەبارتى بئويسىد. | وجو، واژه يا ع | برای جست            |              |  |  |
|     | 1241                                          |                                                            |            |          |        |                     |                 |                |                     |              |  |  |
| 0   | RET                                           | Y-S-                                                       | N.         | 25       | - in   | A                   | -               | R              | N                   | ·            |  |  |

در صفحه باز شده بر روی "*کاربر تازه*" کلیک کنید

| Password                                                                                                    |                                                                                                    |
|----------------------------------------------------------------------------------------------------|----------------------------------------------------------------------------------------------------|
| <ul> <li>)، گواهی میکنم که بیانیههای آن را خوانده و</li> <li>به این پایگاه از دادهها، اطلاعات، و محتوای آن</li> <li>بتن پایاننامهها، رسالهها، پیشنهادهها، مقالهها،</li> <li>دیدآوران و تنها برای هدفهای علمی، آموزشی، و</li> <li>تغان، و هنرمندان (۱۳۴۸) و الحاقات و اصلاحات</li> </ul> | برای ورود به پایگاه اطلاعات علمی ایران (گنج<br>پذیرفتهام و از جمله تعهد میکنم که با دسترسی<br>(اعم از اطلاعات کتابشناختی، چکیده، و تمامه<br>طرحهای پژوهشی، و) با رعایت کامل حقوق پد<br>پژوهشی و بر پایه قانون حمایت از مؤلفان، مص |
| کاربر تازه هستم                                                                                                    | مرا به یاد بسپار 🖌                                                                                                    |
| ورود                                                                                                    |                                                                                                    |
| فراموشی گذرواژه ارسال رایانامه تأیید                                                                                                    |                                                                                                    |

صفحه دیگری برای شما باز میشود، اطلاعات شخصی خود را در این صفحه وارد کرده و ذخیره کنید

توجه داشته باشید که شما با هر شماره ملی و هر رایانامه تنها یکبار میتوانید ثبت نام کنید. بنابراین در وارد کردن درست آنها دقت کنید.

| نام              | نام                                       |
|------------------|-------------------------------------------|
| نام خانوادگی     | نام خانوادگی                              |
| شماره ملی        | شمارہ ملی                                 |
| جنس              | ن زن مرد                                  |
| تاريخ تولد       | روز 🗸 ماه 🖌 سال                           |
| رايانامه         | Email                                     |
| شماره تلغن همراه | پیامکهای سامانه به این شماره پیامک میشود. |
| گذرواژه          | Password                                  |
| تکرار گذرواژه    | Confirmation Password                     |

بعد از دخیره اطلاعات نامهی الکترونیکی به رایانامه شما ارسال میشود که با باز کردن آن، شما باید اقدام به فعالسازی پروفایل خود نمایید.

با نام کاربری و کلمه عبور خود وارد سامانه شوید و جستجو کنید.

پایاننامههایی که دارای کادر سبز رنگ تماممتن هستند را میتوانید به صورت کامل دانلود کنید

|              |               |          |                    | اقتصاد اسلامی                                                 | 🗌 🗐 کاوشی در مفهوم                                      |
|--------------|---------------|----------|--------------------|---------------------------------------------------------------|---------------------------------------------------------|
| چند برگ نخست |               | ۱        | ۳۷۹ 📕              | 📕 کارشناسی ارشد                                               | 🔳 پارسای داخل کشور                                      |
| تماممتن      |               |          | یف آبادی<br>اسلامی | استاد راهنما: قربانعلی درینج<br>لسلام، دانشکده اقتصاد و معارف | پدیدآور: امیرعباس فرنودی<br>دانشگاه امام صادق علیه اا 📒 |
|              | 🛕 گزارش اشکال | 🔊 آراساس | همرسانی            | < کلیدواژهها                                                  | 🖹 چکیدہ                                                 |

به یاد داشته باشید که شما در هر هفته تنها مجاز به دانلود متن کامل ۵ پایان نامه خواهید بود، همچنین دریافت متن کامل پایان نامه ها برای مقطع دکتری بعداز ۳۰ ماه و کارشناسی ارشد بعد از ۱۸ ماه از تاریخ دفاع، امکان پذیر است.

پایاننامههایی را که دانلود کردهاید در تاریخچه شما ذخیره می شود و در صورت نیاز، لازم نیست تا دوباره اقدام به دانلود نمایید برای دسترسی به موارد دانلود شده قبلی، بعد از ورود بر روی اسم خود کلیک کنید

|                   | خروج | محمد نظام دوست | تماس با ما | بيانيەھا    | راهنما | پرسشهای همیشگی       | پارسا در جهان | آمار  | درباره   | A |
|-------------------|------|----------------|------------|-------------|--------|----------------------|---------------|-------|----------|---|
| جستوجو            | ~    | همه فيلدها     |            |             |        |                      | ,             |       | اقتصاد   |   |
| شمار نتایج: ۲۰۱۴۳ | ~    | در هر صفحه     | شمار نمایش | >           | اک همه | وضعیت فایل در ایراند | ترین 🗸        | مرتبط | مرتبسازى | 5 |
| جستوجوی پیشرفته   |      | آراساس جستوج   | × .        | دریافت خروج |        | سغارش آگاهساز        | 1             |       | -1       | - |

بعداز ورود به صفحه باز شده بر روی " منابع پیشتر دریافت شده" کلیک کرده و از بین فهرست پایاننامه مورد نظر را انتخاب کنید

| 💿 اعتبار • پویش          |   |
|--------------------------|---|
| 🧕 قفسه مدارک             |   |
| 📥 سهمیه دانلود           | ) |
| 🛓 منابع پیشتر دریافت شده |   |
| 🔺 آگاهسازها              |   |
| 🛆 گزارش های اشکال مدارک  |   |